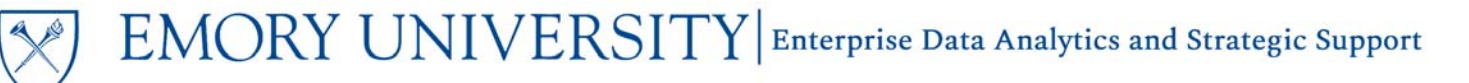

### Dashboard: Non-Sponsored Projects LTD Actuals Trend

### What is the Non-Sponsored Projects LTD Actuals Trend?

The Non-Sponsored Projects LTD Actuals Trend provides a summary report of life to date (LTD) actuals by fiscal year for non-sponsored projects. This allows you to identify spending trends over the life of a project.

NOTE: This report does not include budget information, encumbrances, or budget to actual balances. See the Budget to Actual Reporting dashboard for non-sponsored project budget information.

### When should I use the Non-Sponsored Projects LTD Actuals Trend?

Use this report if you want to see a summary of transactions on any NSP fund by fiscal year or total actuals for the life of the non-sponsored project.

TIP: Non-Sponsored Projects includes transactions with fund codes beginning with 2XXX, 3XXX, 4XXX, 6XXX, 7XXX, 8XXX, and 9XXX.

#### Where do I find this report in EBI?

- 1. Log in to EBI: <u>https://dwbi.emory.edu/analytics</u>
- 2. Click on the Dashboards Menu in the upper right corner
- 3. In the FMS Operational folder, click the Non-Sponsored Projects LTD Actuals Trend link.

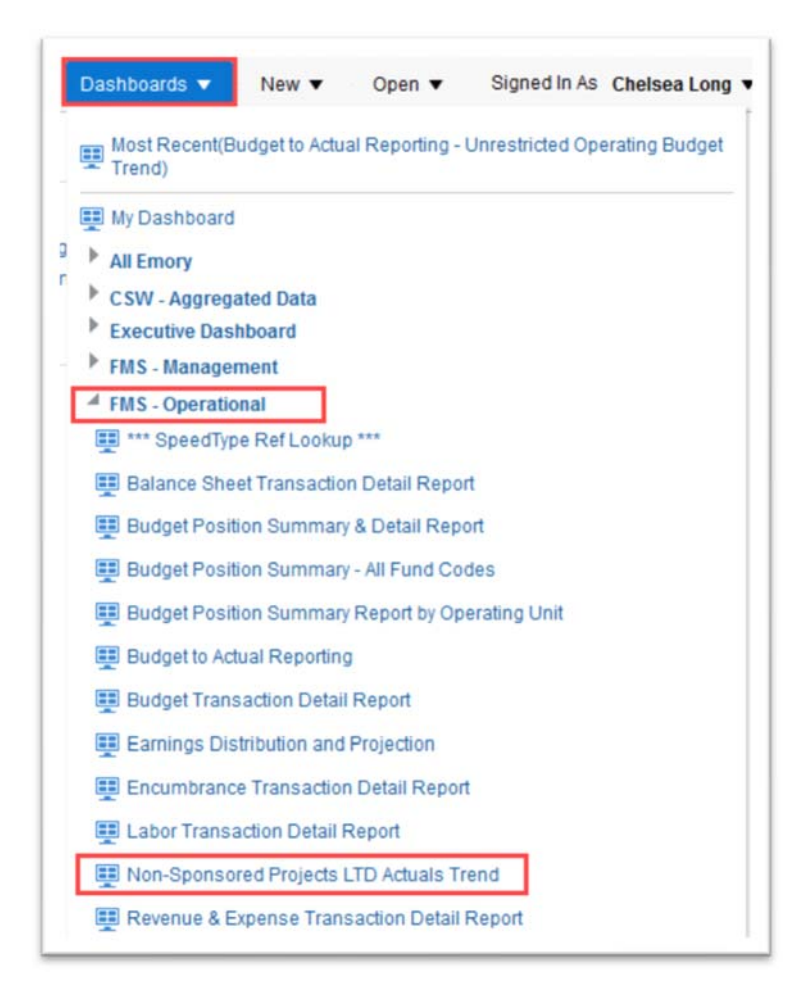

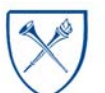

EMORY UNIVERSITY Enterprise Data Analytics and Strategic Support

# Dashboard: Non-Sponsored Projects LTD Actuals Trend

#### **Selecting Prompts**

- 1. Select an Operating Unit, Department, or Project.
- 2. If an entire Operating Unit or Department is needed, select a value in the Operating Unit or Department prompt. Otherwise, set it to "All Column Values" and select a Project.

**Remember**, you can select multiple prompt values in a single prompt. For example, if you want to see results for three projects, select all three projects from the prompt menu and run the report.

3. Click Apply.

TIP: The Project Effective Status prompt defaults for Active projects. To view results for Inactive projects, select "All Column Values" in this prompt.

NOTE: To view Pediatrics Institute data on this report, you MUST choose "All Column Values" in the Project Effective Status prompt.

|                   | NIVERSITY<br>Actuals Trend |
|-------------------|----------------------------|
| Fund Group        | red Projects               |
| Fund              |                            |
| (All Column Val   | ues) 🔻                     |
| Business Unit     |                            |
| (All Column Val   | ues) 🔻                     |
| * Operating Unit  |                            |
| (All Column Val   | ues) 🔻                     |
| * Department      |                            |
| 832010- ECAS      | Economics 🗸                |
| * Project         |                            |
| (All Column Val   | ues) 🔻                     |
| Project Type      |                            |
| (All Column Val   | ues) 🔻                     |
| Project Effective | e Status                   |
|                   |                            |

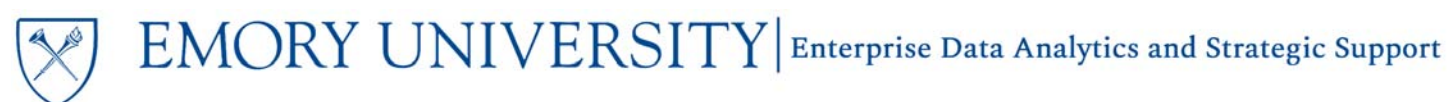

# Dashboard: Non-Sponsored Projects LTD Actuals Trend

### **Report View Options**

There are four view options on the Non-Sponsored Projects LTD Actuals Trend that users can choose from. Views are available in the View Selector dropdown menu, which becomes visible after the report is run.

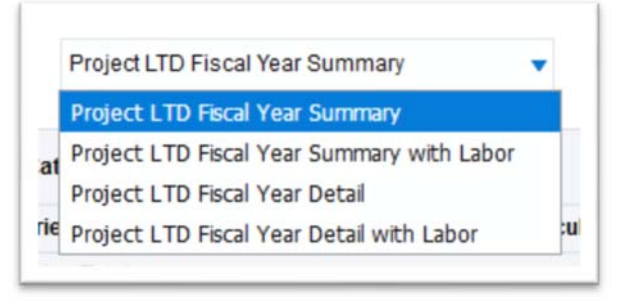

**NOTE:** The views with labor will only display labor details by employee, based on your labor security. If you do not have labor

security for the prompted values, you will see salary and fringe aggregated at the account code level.

The default report view is the "**Project LTD Fiscal Year Summary**" view and displays the LTD actuals posted by project and account code details, summarized by fiscal year. This view displays labor data aggregated at the account code level.

| Emory University Non-S<br>Date run: 8/30/2019 | Sponsored Pr               | ojects LTD Actuals            | Project LTD Fi            | scal Year Summa | ny 💌                       |          |          |        |      |        |       |         |      |               |
|-----------------------------------------------|----------------------------|-------------------------------|---------------------------|-----------------|----------------------------|----------|----------|--------|------|--------|-------|---------|------|---------------|
| Project                                       | Project Type               | Account Group                 | Account Category          | Account Code    | Account Desc               | 2012     | 2013     | 2014   | 2015 | 2016   | 2017  | 2018    | 2019 | Total Actuals |
| 00020725- Neuropolitics & Neuroeconomics      | <b>Discretionary Funds</b> | s Salary & Fringe Benefits    | Staff Salaries            | 50310           | Sal - Prof Nonfaculty      | 700.00   | 3,383.39 | 771.72 | 0.00 | 214.38 | 0.00  | 0.00    | 0.00 | 5,069.        |
|                                               |                            |                               | Staff Salaries Total      |                 |                            | 700.00   | 3,383.39 | 771.72 | 0.00 | 214.38 | 0.00  | 0.00    | 0.00 | 5,069.        |
|                                               |                            |                               | Fringe Benefits           | 51914           | Benefits - Fringe Pool Exp | 192.50   | 930.38   | 204.51 | 0.00 | 56,81  | 0.00  | 0.00    | 0.00 | 1,384.        |
|                                               |                            |                               | Fringe Benefits Total     | 192.50          | 930.38                     | 204.51   | 0.00     | 56.81  | 0.00 | 0.00   | 0.00  | 1,384.3 |      |               |
|                                               |                            | Salary & Fringe Benefits Tota |                           | 892.50          | 4,313.77                   | 976.23   | 0.00     | 271.19 | 0.00 | 0.00   | 0.00  | 6,453.  |      |               |
|                                               |                            | Student Financial Aid         | Student Aid               | 61530           | Stipend - Traineeship      | 1,000.00 | 0.00     | 0.00   | 0.00 | 0.00   | 0.00  | 0.00    | 0.00 | 1,000.        |
|                                               |                            |                               | Student Aid Total         |                 |                            | 1,000.00 | 0.00     | 0.00   | 0.00 | 0.00   | 0.00  | 0.00    | 0.00 | 1,000.        |
|                                               |                            | Student Financial Aid Total   |                           | 1,000.00        | 0.00                       | 0.00     | 0.00     | 0.00   | 0.00 | 0.00   | 0.00  | 1,000.0 |      |               |
|                                               |                            | General operating expenses    | Consulting Services       | 52190           | Prof Fees - Other          | 0.00     | 87.50    | 0.00   | 0.00 | 0.00   | 0.00  | 0.00    | 0.00 | 87.5          |
|                                               |                            |                               | Consulting Services Total |                 |                            | 0.00     | 87.50    | 0.00   | 0.00 | 0.00   | 0.00  | 0.00    | 0.00 | 87.           |
|                                               |                            |                               | Supplies                  | 53200           | Supplies - Office Exp      | 0.00     | 0.00     | 0.00   | 0.00 | 0.00   | 28.52 | 0.00    | 0.00 | 28.5          |
|                                               |                            |                               |                           | 53300           | Supplies - Lab/Technical   | 1,599.00 | 0.00     | 0.00   | 0.00 | 0.00   | 0.00  | 0.00    | 0.00 | 1,599.        |
|                                               |                            |                               |                           | 53600           | Surroles Other             | 8.00     | 0.00     | 0.00   | 0.00 | 0.00   | 0.05  | 0.00    | 0.00 |               |

The "**Project LTD Fiscal Year Summary with Labor**" view includes all of the information in the "Project LTD Fiscal Year Summary" view, but includes employee details for Labor Transactions.

# EMORY UNIVERSITY Enterprise Data Analytics and Strategic Support

### Dashboard: Non-Sponsored Projects LTD Actuals Trend

The "**Project LTD Fiscal Year Detail**" view is similar to the "Project LTD Fiscal Year Summary" view. It displays the LTD actuals posted by project and account code details, but summarizes at the accounting period for each fiscal year. This view also displays labor data aggregated at the account code level.

|                             |                        |                      |                           |                 |                               |                    |                     |                     |       |                    |                |                 |                 |                   |                      |                    |                     | Projec              | t LTD Fisc         | al Year Deb         | al .   |                  | •              |                |                |              |
|-----------------------------|------------------------|----------------------|---------------------------|-----------------|-------------------------------|--------------------|---------------------|---------------------|-------|--------------------|----------------|-----------------|-----------------|-------------------|----------------------|--------------------|---------------------|---------------------|--------------------|---------------------|--------|------------------|----------------|----------------|----------------|--------------|
|                             |                        |                      |                           |                 |                               |                    |                     |                     |       |                    |                |                 |                 | 2012              |                      |                    |                     |                     |                    |                     |        |                  |                |                |                | 20           |
| Project # 7                 | Project Type           | Account<br>Group     | Account<br>Category       | Account<br>Code | Account Desc                  | PD 02 -<br>October | PD 03 -<br>November | PD 06 -<br>February | PD 67 | PO<br>68-<br>April | PD 09 -<br>May | PD 10 -<br>June | PD 11 -<br>July | PD 12 -<br>August | PD 01 -<br>September | PD 02 -<br>October | PD 03 -<br>November | PD 04 -<br>December | PD 05 -<br>January | PD 05 -<br>February | PD 67  | PD 08<br>- April | PD 09 -<br>May | PD 10<br>-June | PD 11<br>-July | PD 1<br>Augu |
| 0020726-<br>leuropolitics & | Discretionary<br>Funds | Salary &<br>Fringe   | Staff Salaries            | 50310           | Sal - Prof<br>Nonfaculty      | 0.00               | 0.00                | 0.00                | 0.00  | 0.00               | 0.00           | 0.90            | 0.00            | 700.00            | 710.49               | 710.49             | 710.49              | 142.09              | 142.09             | 142.09              | 142.09 | 142.09           | 142.09         | 142.00         | 142.09         | 115.         |
| learpeconomics              |                        | Benefits             | Staff Salaries            | Total           |                               | 0.00               | 6.00                | 0.00                | 0.00  | 0.00               | 0.00           | 0.00            | 0.00            | 700.00            | 710.49               | 710.49             | 710.49              | 142.09              | 142.09             | 142.09              | 142.09 | 142.09           | 142.09         | 142.09         | 142.09         | 115.         |
|                             |                        |                      | Fringe<br>Benefits        | 51914           | Benefits - Fringe<br>Pool Exp | 0.00               | 0.00                | 0.00                | 0.00  | 0.00               | 0.00           | 0.00            | 0.00            | 192.50            | 195.38               | 195.38             | 195.38              | 39.07               | 39.07              | 39.07               | 39.07  | 39.67            | 39.07          | 39.07          | 39.07          | 31.5         |
|                             |                        |                      | Fringe Benefits           | s Total         |                               | 0.00               | 6.00                | 0.00                | 0.00  | 0.00               | 0.00           | 0.00            | 6.00            | 192.50            | 195.38               | 195.38             | 195.38              | 39.67               | 39.07              | 39.07               | 39.87  | 39.07            | 39.07          | 39.07          | 29.87          | 31/          |
|                             |                        | Salary & Fr          | inge Benefits To          | Intel           |                               | 0.00               | 6.00                | 0.00                | 0.00  | 0.00               | 0.00           | 0.00            | 0.00            | 892.50            | 905.87               | 905.87             | 905.87              | 181.16              | 101.16             | 101.16              | 101.15 | 181.16           | 101.16         | 181.15         | 121.16         | 145.         |
|                             |                        | Student<br>Financial | Student Aid               | 61530           | Stipend -<br>Traineeship      | 0.00               | 0.00                | 0.00                | 0.00  | 0.00               | 1,000.00       | 0.90            | 0.00            | 0.00              | 0.00                 | 0.00               | 0.00                | 0.00                | 0.00               | 0.00                | 0.00   | 0.00             | 0.00           | 0.00           | 0.00           | 0            |
|                             |                        | Aid                  | Student Aid To            | tal.            |                               | 0.00               | 0.00                | 0.00                | 0.00  | 0.00               | 1,000.00       | 6.00            | 6.00            | 0.00              | 6.00                 | 0.00               | 6.00                | 0.00                | 0.00               | 0.00                | 0.00   | 6.00             | 0.00           | 0.00           | 0.00           | 8/           |
|                             |                        | Student Fa           | nancial Aid Total         | 1.              |                               | 0.00               | 0.00                | 0.00                | 0.00  | 0.00               | 1,000.00       | 0.00            | 6.00            | 0.00              | 0.00                 | 6.00               | 6.00                | 0.00                | 0.00               | 0.00                | 0.00   | 0.00             | 0.00           | 8.00           | 0.00           | 0.0          |
|                             |                        | General operating    | Consulting<br>Services    | 52190           | Prof Fees - Other             | 0.00               | 0.00                | 0.00                | 0.00  | 0.99               | 0.00           | 0.00            | 0.00            | 0.00              | 0.00                 | 0.90               | 0.00                | 0.00                | 0.00               | 0.00                | 0.90   | 0.00             | 0.00           | 87.50          | 0.00           | 0.0          |
|                             |                        | expenses             | Consulting Services Total |                 | 0.00                          | 0.00               | 0.00                | 0.00                | 0.00  | 0.00               | 0.00           | 6.00            | 0.00            | 0.00              | 6.00                 | 6.00               | 0.00                | 0.00                | 0.00               | 0.00                | 0.00   | 0.00             | 87.50          | 0.00           |                |              |
|                             |                        |                      | Supplies                  | 53200           | Supplies - Office<br>Exp      | 0.00               | 0.00                | 0.00                | 0.00  | 0.00               | 0.00           | 0.00            | 0.00            | 0.00              | 0.00                 | 0.00               | 0.00                | 0.00                | 0.00               | 0.00                | 0.00   | 0.00             | 0.00           | 0.00           | 0.00           | 0.0          |
|                             |                        |                      |                           | 53300           | Supplies -<br>Lab Technical   | 0.00               | 0.00                | 0.00                | 0.00  | 0.00               | 1,599.00       | 0.00            | 0.00            | 0.00              | 0.00                 | 0.00               | 0.90                | 0.00                | 0.00               | 0.00                | 0.00   | 0.00             | 0.00           | 0.00           | 0.00           | 0.0          |

The **"Project LTD Fiscal Year Detail with Labor**" view includes all of the information in the "Project LTD Fiscal Year Detail" view, but includes employee details for Labor Transactions.

TIP: Need additional information? Try to customize any of these views by including columns that may be excluded. Right click on any column header and choose "Include Column" to see what additional data is available for this report.

The **General Ledger to Report Reconciliation Items** section, located directly under the LTD Actuals Trend section, will display any "below the line" transactions that have posted by Project, summed at the Account and Fiscal Year.

| ate run: 9/15/2020                       |                               |                      |                      |           |              |            |            |             |             |               |
|------------------------------------------|-------------------------------|----------------------|----------------------|-----------|--------------|------------|------------|-------------|-------------|---------------|
|                                          | 1467002010                    |                      |                      |           |              |            |            |             |             |               |
| Project                                  | Account Class                 | Account Group        | Account              | Fund Code | Program Code | Event Code | 2011       | 2016        | 2019        | LTD Recon (S) |
| 00058788-URC_Fohlin_Financial            | Non-Campus Reporting Accounts | Cash Transfer Rollup | 91600- Cash Transfer | 2241      | 00000        | 0000       | 0.00       | (30,000.00) | 0.00        | (30,000.00)   |
| 00086372- Ian McCarthy 2019-2020 URC     | Non-Campus Reporting Accounts | Cash Transfer Rollup | 91600- Cash Transfer | 2241      | 00000        | 0000       | 0.00       | 0.00        | (29,000.00) | (29,000.00)   |
| D2812080- FRISVOLD DAVID URC/WOODRUFF 20 | Non-Campus Reporting Accounts | Cash Transfer Rollup | 91600- Cash Transfer | 2241      | 00000        | 0000       | (1,120.00) | 0.00        | 0.00        | (1,120.00)    |
|                                          |                               |                      |                      |           |              |            |            |             |             |               |

### More Information:

For additional assistance, please contact the Analytics & Reporting team via the **Finance Support Center**. Choose **Emory Business Intelligence (EBI)/Reporting** as your ticket category.

Last Revised: 09/15/2020